Quick Reference Guide

### ENHANCED EMPLOYEE SELF SERVICE

# **††† Staff Schedule Care**

### ENHANCED EMPLOYEE SELF SERVICE

EMPLOYEE LOG IN INFO: Employee: \_\_\_\_\_\_ URL: https://newportal.staffschedulecare.com Facility: NCManorPREVIEW Login: \_\_\_\_\_\_ (3-digit employee ID) Default Password: 123 (must change at 1<sup>st</sup> login)

| LOG IN STEPS                    | 2  |
|---------------------------------|----|
| ACCESS BULLETINS                | 3  |
| SEND / RECEIVE MESSAGES         | 3  |
| INCOMING MESSAGES               | 4  |
| OUTGOING MESSAGES               | 5  |
| PERSONNEL INFORMATION           | 6  |
| VIEW SCHEDULE                   | 7  |
| SUBMIT A SHIFT EXCHANGE         | 8  |
| ACCEPT A SHIFT EXCHANGE         | 12 |
| SHIFT EXCHANGE BOARD            | 14 |
| AVAILABILITY- EDIT              |    |
| AVAILABILITY - MANAGER APPROVAL |    |
| TIME BANKS                      | 21 |
| TIME CARD – VIEW                | 22 |
| SUBMIT TIME OFF REQUEST         | 24 |

### ENHANCED EMPLOYEE SELF SERVICE

### Log In Steps

- Navigate to https://newportal.staffschedulecare.com/?
- Enter your facility name **NCMANORPREVIEW**
- Enter your Username: (3-digit employee ID)
- Enter your password.
- Click Sign In.

| 1                                                               | 🛉 Staff Schedule Co | are                                       |  |  |  |  |  |  |  |
|-----------------------------------------------------------------|---------------------|-------------------------------------------|--|--|--|--|--|--|--|
| Employee Self Service                                           |                     |                                           |  |  |  |  |  |  |  |
| Information     Welcome to the Employee Self Service Login Page | YOURFACILITY        | Notifications  There are no notifications |  |  |  |  |  |  |  |

The following view will appear (or similar):

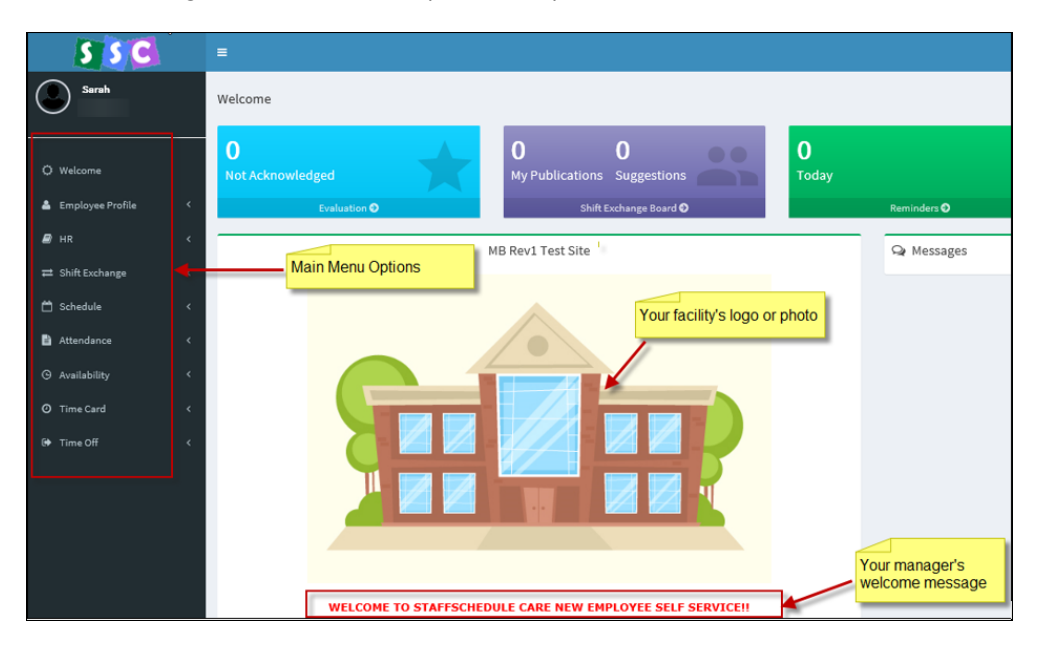

### **Access Bulletins**

Bulletins will be displayed below the employee welcome message.

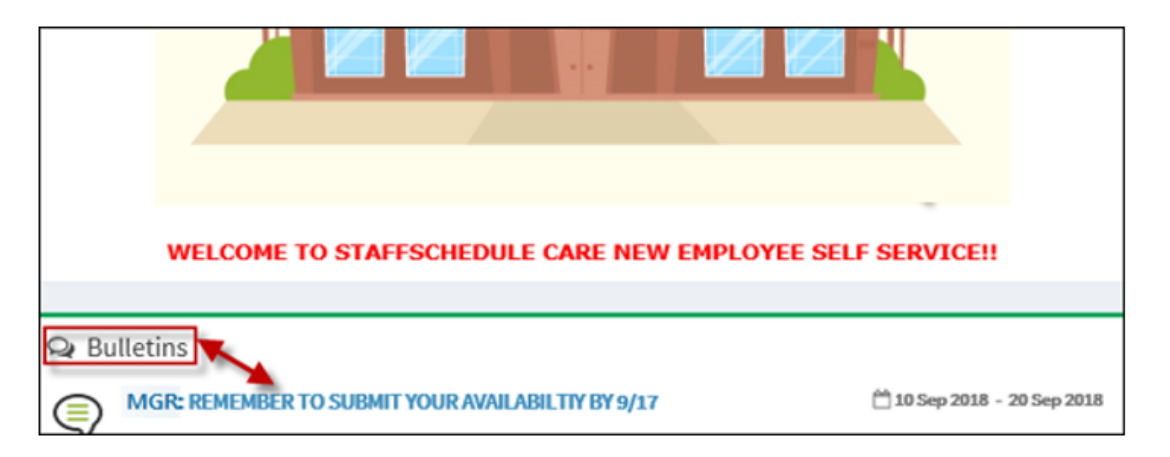

## Send / Receive Messages

Messages are displayed on the Welcome menu on the right side.

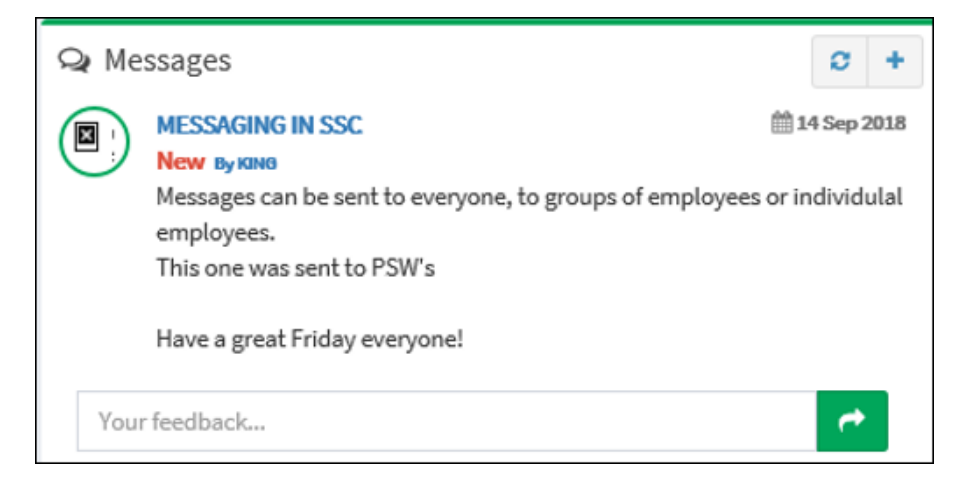

### **Incoming Messages**

You may provide your feedback to the person who sent you a message by completing the *Your feedback* section on the bottom of the message menu. Once complete, send your message by clicking on the arrow as shown.

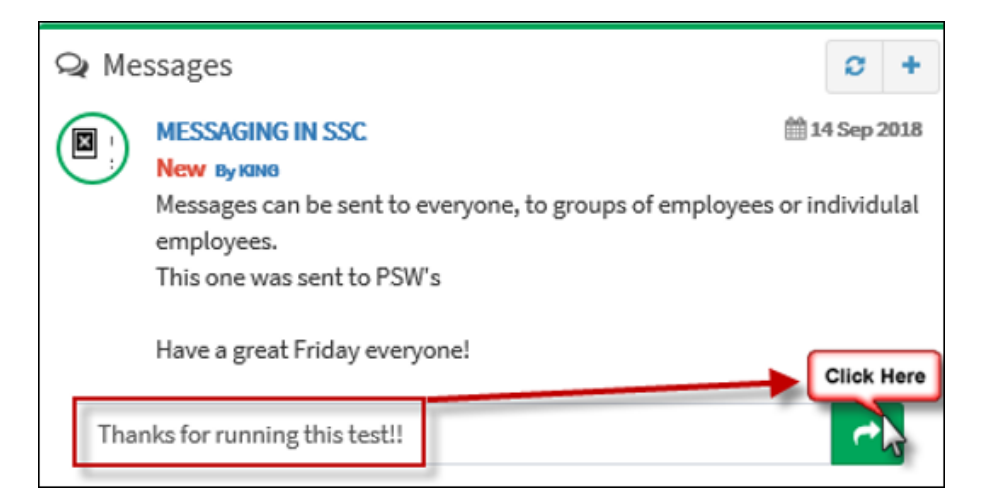

Your feedback will appear below the corresponding incoming message. Please note that you may provide feedback more than once. This example below has two feedback replies:

| Qŧ Me | ssages                                                                                                    | <b>0</b> +                            |
|-------|----------------------------------------------------------------------------------------------------|---------------------------------------|
|       | MESSAGING IN SSC<br>New By KING<br>Messages can be sent to everyone, to groups of employees.<br>This one was sent to PSW's<br>Have a great Friday everyone! | ∰ 14 Sep 2018<br>oyees or individulal |
| Your  | feedback.                                                                                                    | t                                     |
|       | Sarah<br>Thanks for running this test!!                                                                                                    | 🗙 🎬 14 Sep 2018                       |
|       | Sarah<br>Thanks again                                                                                                    | 🗙 🎬 14 Sep 2018                       |

## **Outgoing Messages**

You may also send messages to other employees, groups of employees and managers. To create a new message, click on the "+" symbol as shown.

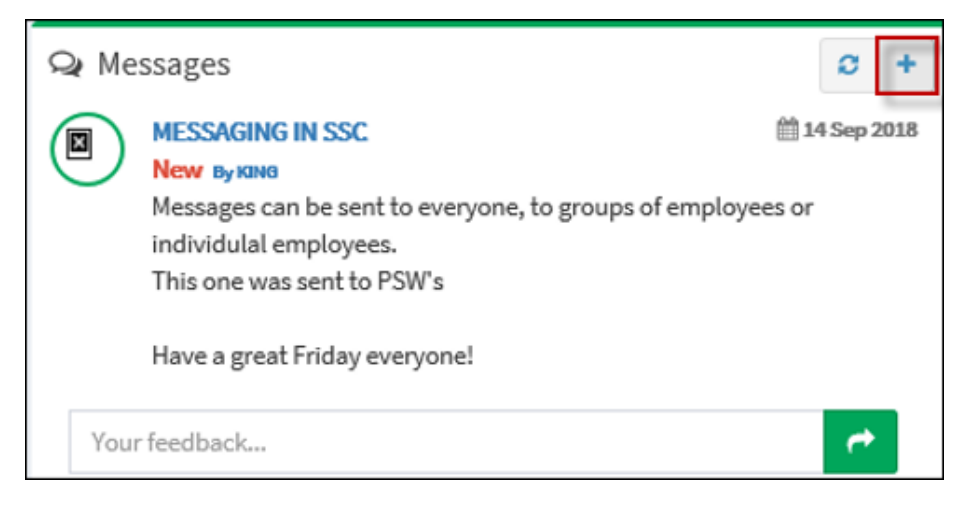

On the *New Topic* menu, create the heading and body of your message in the sections shown:

| New Topic                                |                                                                                |  |  |  |  |  |  |
|------------------------------------------|--------------------------------------------------------------------------------|--|--|--|--|--|--|
| Employees Sending Messages               |                                                                                |  |  |  |  |  |  |
| Expiry Date                              | Expiry Date                                                                    |  |  |  |  |  |  |
| Employees may also send inte<br>managers | Employees may also send internal messages to other employees or their managers |  |  |  |  |  |  |
|                                          | Filter                                                                         |  |  |  |  |  |  |
| All items a                              | pply if nothing selected                                                       |  |  |  |  |  |  |
| Facility                                 | Department                                                                     |  |  |  |  |  |  |
| Nothing selected 💦 👻                     | Nothing selected                                                               |  |  |  |  |  |  |
| Class                                    | Supervisor                                                                     |  |  |  |  |  |  |
| PSW 👻                                    | Nothing selected 🚽 👻                                                           |  |  |  |  |  |  |
| Select All Deselect All                  | Security User                                                                  |  |  |  |  |  |  |
| PSW 🖌                                    | Send Send                                                                      |  |  |  |  |  |  |

Under the *Filter* section, select the employee, manager or group you would like to send a message to. To access individual employees, click the arrow to see the complete list for that group, and select your employee (below):

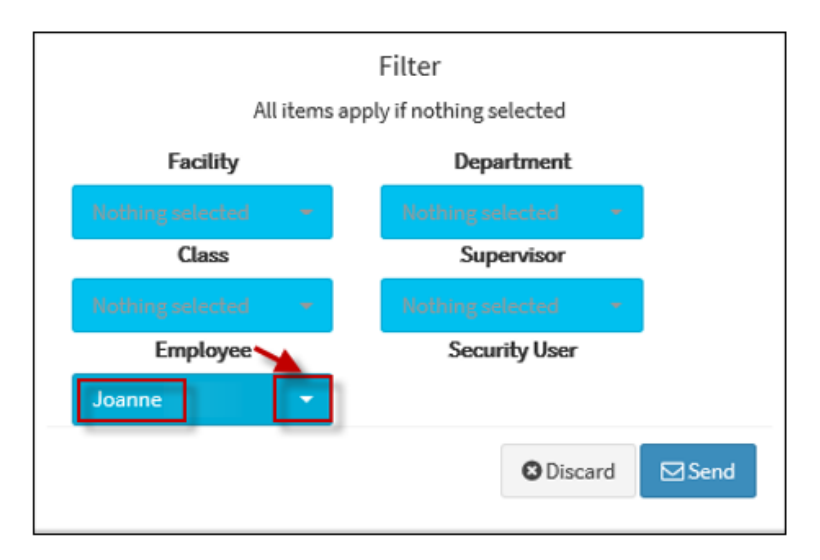

Click Send.

## **Personnel Information**

Navigate to Employee Profile / Employee Profile.

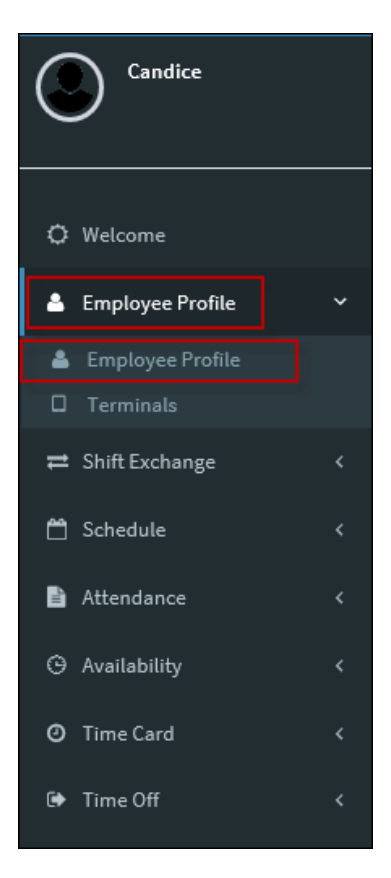

#### The following menu will appear:

| Employee Profile                |           |                    |                                 |                               |                 |
|---------------------------------|-----------|--------------------|---------------------------------|-------------------------------|-----------------|
| Change image Delete image       |           | Name and Address N | Notifications Emergency Contact | Shift And Schedule Group Assi | gnment Login    |
|                                 |           | Title              |                                 | Address 1                     | 123 Main Street |
|                                 |           | Last Name          | М                               | Address 2                     |                 |
| Sarah                           |           |                    | Required field                  |                               |                 |
| Created 1/1/0001 Updated 9/10/2 | 2018      | First Name         | Sarah                           | City                          | Anytown         |
| Facility                        | Manor     | Initiala           |                                 | Province                      | ON- ONTARIO     |
| Department                      | 32        | moats              |                                 | rioville                      | ON ONTARIO      |
| Class                           | PSW       | Birth Date         |                                 | Postal Code                   | нононо          |
| Employee Number                 | 137       | SIN                |                                 | Phone                         | 555-222-3333    |
| Badge                           | 137       | Email              | Sarah@anyemal.com               | × Cell phone                  | 555-333-2222    |
| Status                          | A         |                    |                                 |                               |                 |
| Employee Type                   | Part Time | Extension          |                                 | Additional phone 1            |                 |
|                                 |           | Languaga           | 0. Linknown                     | Additional phone 2            |                 |
|                                 |           | Language           | o onknown                       | Additional priorie 2          |                 |
|                                 |           | Gender             |                                 | Race                          |                 |
|                                 |           |                    | Save                            |                               |                 |
|                                 |           |                    |                                 |                               |                 |

- 1. Access will vary depending on security settings
- 2. A summary of employee data will appear on the left side (image below)
- 3. The detail of the data will appear on the right
- 4. The ability to edit personal data will depend on security settings

### **View Schedule**

From the menu on the left side, navigate to Schedule/Active as shown (left):

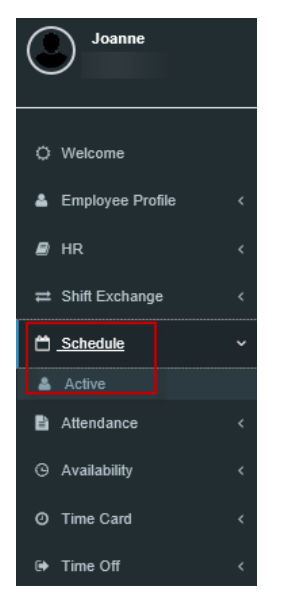

The calendar for the current month will appear displaying your schedule shown in green (see below).

**Note:** Attendance Codes are visible as well. You will see *VAC* on several of the dates below:

| Schedule Active                                                                       |                                                                              |                        |                                                                  |                               |                                                                  |                               |          |
|---------------------------------------------------------------------------------------|------------------------------------------------------------------------------|------------------------|------------------------------------------------------------------|-------------------------------|------------------------------------------------------------------|-------------------------------|----------|
| 2 Refresh 0 Legend                                                                    |                                                                              |                        |                                                                  |                               |                                                                  |                               |          |
| < >                                                                                   |                                                                              |                        |                                                                  |                               | Oc                                                               | tober 20                      | 18       |
| Sun                                                                                   | Mon                                                                          |                        |                                                                  | Tue                           |                                                                  | Wed                           |          |
| 30                                                                                    |                                                                              | 1                      |                                                                  | -                             | 2                                                                | 3                             | }        |
|                                                                                       | 14:00 - 22:00<br>Department 32<br>Class 3P<br>Day Code 14<br>Unit TE<br>Task | (₩<br>20<br>2220<br>RR | 14:00 - 22:00<br>Department<br>Class<br>Day Code<br>Unit<br>Task | 220<br>3PSW<br>140220<br>TERR | 14:00 - 22:00<br>Department<br>Class<br>Day Code<br>Unit<br>Task | 220<br>3PSW<br>140220<br>TERR |          |
| 7                                                                                     |                                                                              | 8                      |                                                                  | (                             | 9                                                                | 10                            | )        |
| 14:00 - 22:00<br>Department 320<br>Class 3PSW<br>Day Code 140220<br>Unit TERR<br>Task | Attendance Code: VA                                                          | AC                     | Attendance Coo                                                   | le: VAC                       | Attendance Co                                                    | xde:VAC                       | Attendan |
|                                                                                       |                                                                              |                        |                                                                  |                               | 2                                                                |                               |          |

## Submit a Shift Exchange

From the menu on the left-hand side, navigate to Schedule / Active:

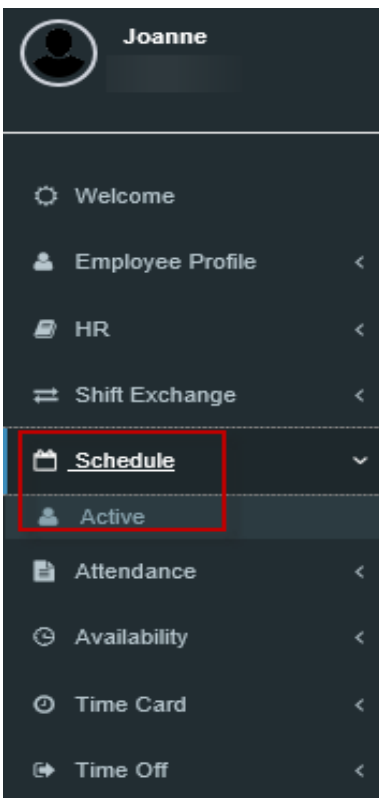

The calendar for the current month will appear displaying your schedule shown in green.

#### StaffScheduleCare Manual

| Schedule A                                                       | ctive                         |        |                                                                  |                               |   |                                                 |                               |   |                                                 |                               |        |          |
|------------------------------------------------------------------|-------------------------------|--------|------------------------------------------------------------------|-------------------------------|---|-------------------------------------------------|-------------------------------|---|-------------------------------------------------|-------------------------------|--------|----------|
| C Refresh                                                        | 0 L                           | .egend | ]                                                                |                               |   |                                                 |                               |   |                                                 |                               |        |          |
| < > October 2018                                                 |                               |        |                                                                  |                               |   |                                                 |                               |   |                                                 |                               |        |          |
|                                                                  | Sun                           |        |                                                                  | Mon                           | 4 |                                                 | Tue                           | 2 |                                                 | Wed                           | 2      |          |
|                                                                  |                               | 30     | 14-00 - 22-00                                                    |                               |   | 14-00 - 22-00                                   |                               | 2 | 14:00 - 22:00                                   |                               | ن<br>ا |          |
|                                                                  |                               |        | 14:00 - 22:00<br>Department<br>Class<br>Day Code<br>Unit<br>Task | 320<br>3PSW<br>140220<br>TERR | e | Department<br>Class<br>Day Code<br>Unit<br>Task | 320<br>3PSW<br>140220<br>TERR | e | Department<br>Class<br>Day Code<br>Unit<br>Task | 320<br>3PSW<br>140220<br>TERR | =      |          |
|                                                                  |                               |        |                                                                  |                               |   |                                                 |                               |   |                                                 |                               |        |          |
|                                                                  |                               | 7      |                                                                  |                               | 8 |                                                 |                               | 9 |                                                 |                               | 10     |          |
| 14:00 - 22:00<br>Department<br>Class<br>Day Code<br>Unit<br>Task | 320<br>3PSW<br>140220<br>TERR | =      | Attendance Co                                                    | de: VAC                       |   | Attendance Co                                   | de: VAC                       |   | Attendance Co                                   | de: VAC                       |        | Attendan |
|                                                                  |                               |        |                                                                  |                               |   |                                                 |                               |   | 2                                               |                               |        |          |

To access the *Shift Exchange* option menu, click as shown on the icon below.

| October 2018                                                                            |                                                                                                    |                               |   |                                                                  |                               |          |  |
|-----------------------------------------------------------------------------------------|----------------------------------------------------------------------------------------------------|-------------------------------|---|------------------------------------------------------------------|-------------------------------|----------|--|
| Mon                                                                                     |                                                                                                    | Tue                           |   | Wed                                                              |                               |          |  |
|                                                                                         | 1                                                                                                    |                               | 2 |                                                                  |                               | 3        |  |
| 14:00 - 22:00 F<br>Department 320<br>Class 3PSW<br>Day Code 140220<br>Unit TERR<br>Task | <ul> <li>14:00 - 22:00</li> <li>Department</li> <li>Class</li> <li>Day Code</li> <li>Unit</li> <li>Task</li> </ul> | 320<br>3PSW<br>140220<br>TERR | Ħ | 14:00 - 22:00<br>Department<br>Class<br>Day Code<br>Unit<br>Task | 320<br>3PSW<br>140220<br>TERR | <u> </u> |  |

From the *Date menu*, click within the white default date bar to access the calendar.

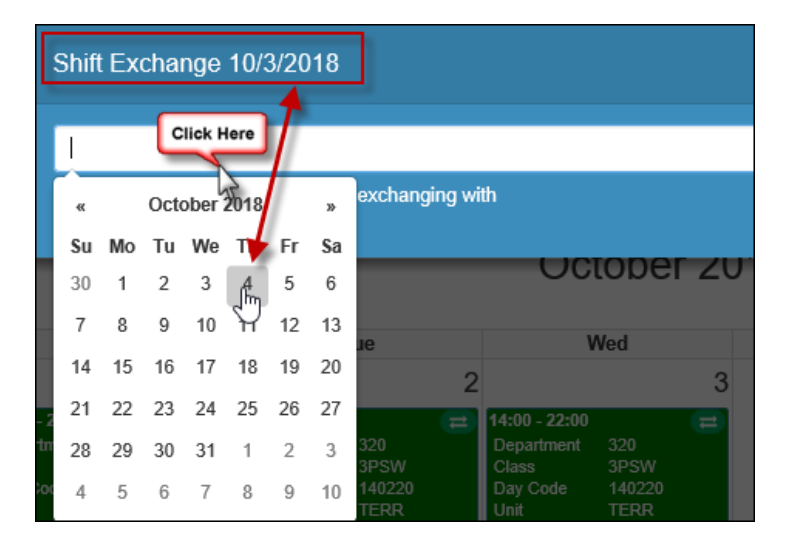

As soon as you select the date, the system will display employee(s) available for exchange. Select the employee you wish to exchange with by clicking anywhere on the *Select* option bar at the bottom of each employee selection menu.

| Shift Exchange 1                    | 0/3/2018              |                                                |                   |                                                           |  |
|-------------------------------------|-----------------------|------------------------------------------------|-------------------|-----------------------------------------------------------|--|
| 10/04/2018<br>Please select the acc | eptor you are ex      | changing with                                  |                   |                                                           |  |
| Kelly<br>2:00 PM - 10:00 F          | 2:0<br>W 2:0<br>W 0 1 | idy<br>0 PM - 10:00 PM<br>320 ☆ 3PSW<br>40220∯ | , ,               | Jazmine<br>6:30 AM - 2:30 PM<br>▲ 320  ☆ 3PSW<br>② 063143 |  |
| 10 - 22 Select  →                   | - 22:0                | Select O                                       | 22:00<br>epanment | Select 🕑                                                  |  |

You have chosen Cindy. Click OK to confirm your selection.

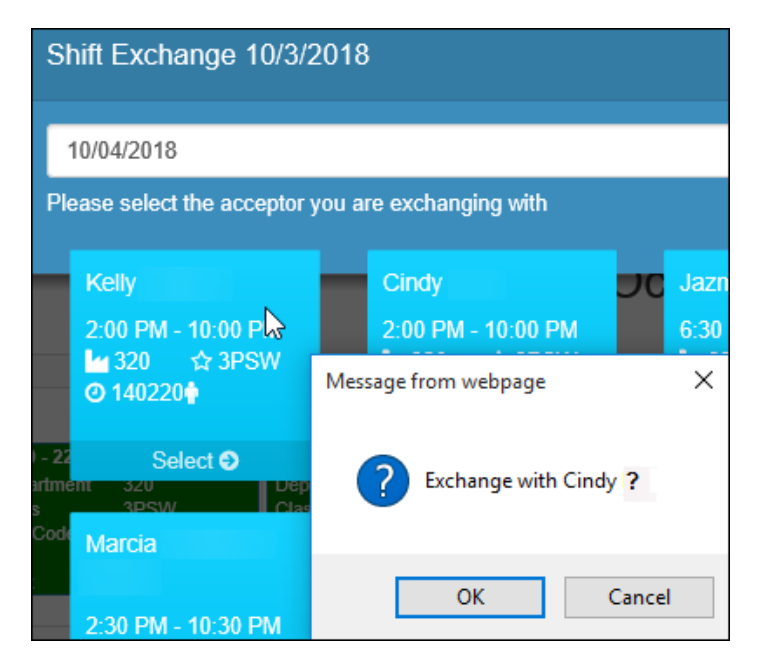

Once confirmed you will notice the icon on that date has changed.

| October 2018  |        |     |   |  |  |  |
|---------------|--------|-----|---|--|--|--|
| V             | Ved    |     |   |  |  |  |
|               |        | 3   |   |  |  |  |
| 14:00 - 22:00 |        | (r) | 1 |  |  |  |
| Department    | 320    |     |   |  |  |  |
| Class         | 3PSW   |     |   |  |  |  |
| Day Code      | 140220 |     |   |  |  |  |
| Unit          | TERR   |     |   |  |  |  |
| Task          |        |     |   |  |  |  |

This indicates that YOU have requested an exchanged. To review what the different icons mean, click the *Legend* at the top of your page.

#### StaffScheduleCare Manual

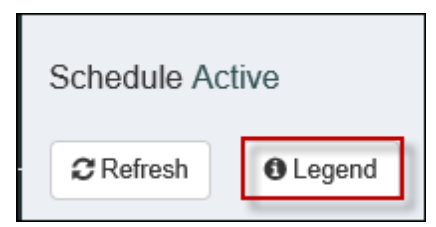

To delete a shift exchange prior approval, click on the arrow icon.

|   | October 2018                                                     |                               |   |  |  |  |  |  |
|---|------------------------------------------------------------------|-------------------------------|---|--|--|--|--|--|
|   | Wed                                                              |                               |   |  |  |  |  |  |
| 2 |                                                                  |                               | 3 |  |  |  |  |  |
|   | 14:00 - 22:00<br>Department<br>Class<br>Day Code<br>Unit<br>Task | 320<br>3PSW<br>140220<br>TERR |   |  |  |  |  |  |

The details of the exchange will appear.

| Shift Exchange                        |           |  |  |  |
|---------------------------------------|-----------|--|--|--|
| You have sent the SE request to Kelly |           |  |  |  |
| For the shift of                      | 10/5/2018 |  |  |  |
| Expiry date                           | 10/7/2018 |  |  |  |
|                                       |           |  |  |  |
|                                       | 100       |  |  |  |
| Delete 1 2                            | 3         |  |  |  |

Click *Delete* and *OK* once the confirmation appears:

| Message from webpage | ×   |                                      | Sat            |   |
|----------------------|-----|--------------------------------------|----------------|---|
|                      |     |                                      |                | 6 |
| ? Delete?            |     | 14:00 - 22:00<br>Department<br>Class | 320<br>3PSW    | = |
| OK Can               | cel | Day Code<br>Unit<br>Task             | 140220<br>TERR |   |

Once deleted, the regular icon will appear again (above right). **Note**: As long as no manager action has been taken, you may delete a shift exchange request that another employee has approved or one that has been denied by another employee. You

may also deny a request that you have already approved. In all these cases, the original shift will once again appear with the default icon, allowing you or the other employee to begin again.

## Accept a Shift Exchange

From the menu on the left-hand side, navigate to Schedule / Active.

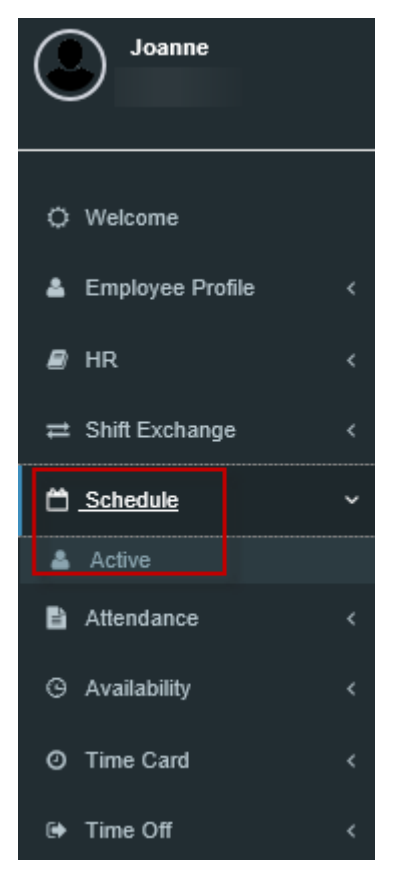

To see and process your *Shift Exchange* requests from other employees, click the icon shown below.

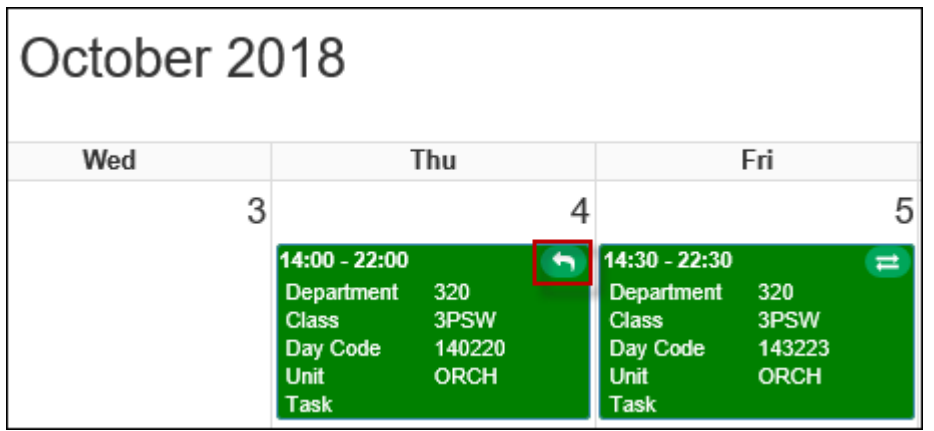

Click *Accept* or *Deny* on the bottom section of the *Shift Exchange* confirmation menu. The *My Feedback* section will be auto-populated once you select your response and is not editable.

| Shift Exchange |                                                                                                    |    |  |
|----------------|----------------------------------------------------------------------------------------------------|----|--|
| You are re     | quested for the Shift Exchange                                                                                                |    |  |
| Requestor      | Joanne                                                                                                    |    |  |
| My<br>Feedback |                                                                                                    |    |  |
| Shift          | 03 Oct 2018 02:00 PM - 03 Oct 2018 10:00 PM. Department: 320, Class<br>3PSW, Day Cyde: 140220, Position: , Task: , Unit: TERR | 5: |  |
| Expiry date    | 10/4/2018                                                                                                    |    |  |
|                |                                                                                                    |    |  |
| Accept         | Deny                                                                                                    |    |  |

In this example, the shift has been *Accepted*. Notice the icon has changed (below left) and the *My Feedback* section (below right) is now populated, indicating your acceptance:

|                                                    | Shift Exchange<br>▶                      |  |  |
|----------------------------------------------------|------------------------------------------|--|--|
| Thu                                                |                                          |  |  |
| 4                                                  | You are requested for the Shift Exchange |  |  |
| Department 320                                     | Requestor Joanne                         |  |  |
| Class 3PSW<br>Day Code 140220<br>Unit ORCH<br>Task | My Accepted Feedback                     |  |  |

The shift will not be updated on your calendar until the manager has approved the exchange. If no approval is required, your calendar will immediately be updated. Either way, your calendar

will be updated as follows, in this case with the exchanged shift appearing on the 3<sup>rd</sup> and the 4<sup>th</sup> is now unbooked.

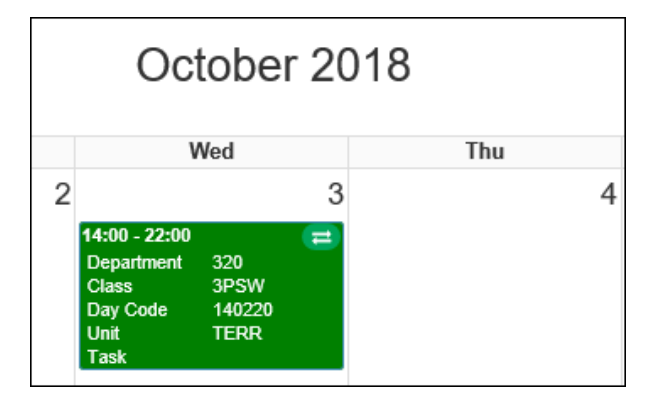

### Shift Exchange Board

The *Shift Exchange* menu is only for the *Shift Exchange Board*, which allows you to display shifts you would like to exchange for others to see, without having to immediately select another employee to exchange with.

From the menu on the left side, navigate to Shift Exchange/Shift Exchange Board.

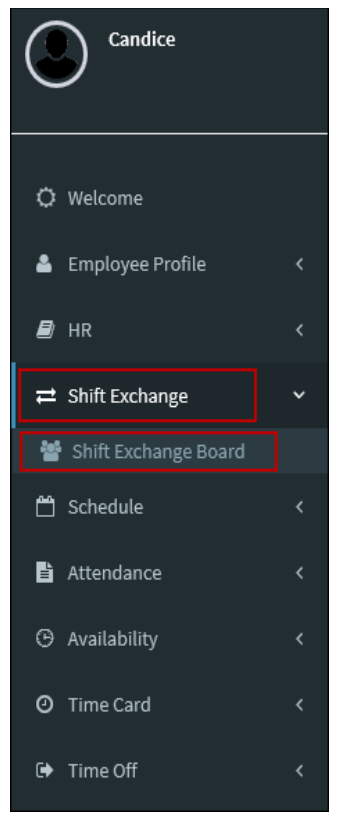

The system will display the employee's available shifts to be published for exchange *(left side)* with a calendar *(right side)* to publish the shifts on.

| Shift Exchange Board                                        |     |     |     |         |     |
|-------------------------------------------------------------|-----|-----|-----|---------|-----|
| $\equiv$ Setup 2 Refresh                                    |     |     |     |         |     |
| Shift List                                                  | < > |     |     | May 201 | 9   |
| Draggable                                                   | Sun | Mon | Tue | Wed     | Thu |
|                                                             | 28  | 29  |     | 1       | 2   |
| #18905<br>21 May 2019 07:00 AM - 03:00 PM Check O<br>#18906 |     |     |     |         |     |
| 22 May 2019 07:00 AM - 03:00 PM Check O                     | 5   | 6   | 7   | 8       | 9   |
| #18907                                                      |     |     |     |         |     |
| 25 May 2019 07:00 AM - 12:00 PM Check O                     | 12  | 13  | 14  | 15      | 16  |
| Showing 1 to 4 of 15<br>entries Previous 1 2 3 4<br>Next    |     |     |     |         |     |

Before publishing your shift to be exchanged, you can check to see what days are recommended as the best to publish your shift based on other employees' availability to take the shift.

In order to see the recommended days, click *check* beside the shift you want to publish.

| Shift Exchange Board       |                  |         |     |      |
|----------------------------|------------------|---------|-----|------|
| $\equiv$ Setup $2$ Refresh |                  |         |     |      |
| Shift List                 |                  |         | /   |      |
|                            | 02.00 <b>B</b> M |         | #18 | 3905 |
| 21 May 2019 07:00 AM -     | 03:00 PM         | Check O |     |      |
| 22 May 2019 07:00 AM -     | 03:00 PM         | Check 🕄 | #18 | 3906 |
|                            |                  |         |     |      |
| 23 May 2019 07:00 AM -     | 03:00 PM         | Check 🕄 | #18 | 3907 |
|                            |                  |         | #18 | 3908 |
| 25 May 2019 07:00 AM -     | 12:00 PM         | Check 🕄 |     |      |
| Showing 1 to 4 of 15       |                  |         |     |      |
| entries                    | Previous         | 1 2     | 3   | 4    |
|                            | Next             |         |     |      |

Once *Check* has been selected, the system will generate a message on each day indicating if the day is the best to publish is the shift on.

| < >                                                |                                                    |                                                    | June 201                                           | 9                                                  |                                                    |
|----------------------------------------------------|----------------------------------------------------|----------------------------------------------------|----------------------------------------------------|----------------------------------------------------|----------------------------------------------------|
| Sun                                                | Mon                                                | Tue                                                | Wed                                                | Thu                                                | Fri                                                |
| 26<br>Not the best cell to<br>publish shift #18905 | 27<br>Not the best cell to<br>publish shift #18905 | 28<br>Not the best cell to<br>publish shift #18905 | 29<br>Not the best cell to<br>publish shift #18905 | 30<br>Not the best cell to<br>publish shift #18905 | 31<br>Not the best cell to<br>publish shift #18905 |

To publish a shift, click, hold and drag the shift to the day you want to exchange it for.

#### StaffScheduleCare Manual

| Shift Exchange Board                               |                                          |                  |          |      |
|----------------------------------------------------|------------------------------------------|------------------|----------|------|
| $\equiv$ Setup $2$ Refresh                         |                                          |                  |          |      |
| Shift List<br>Draggable<br>Clic<br>the dr<br>publi | k and Drag<br>ay you wan<br>sh the shift | to<br>t to<br>on |          |      |
| 21 May 2019 07:00 AM -                             | 03:00 PM                                 | Check C          | #10<br>• | 3905 |
|                                                    |                                          |                  | #1       | 3906 |
| 22 May 2019 07:00 AM -                             | 03:00 PM                                 | Check C          | >        |      |
|                                                    |                                          |                  | #1       | 3907 |
| 23 May 2019 07:00 AM -                             | 03:00 PM                                 | Check C          |          |      |
|                                                    |                                          |                  | #1       | 3908 |
| 25 May 2019 07:00 AM -                             | 12:00 PM                                 | Check C          | 2        |      |
| Showing 1 to 4 of 15                               |                                          |                  |          |      |
| entries                                            | Previous                                 | 1                | 2 3      | 4    |
|                                                    | Next                                     |                  |          |      |

When you release the shift on the day you want to exchange for, you will receive a message confirming the details i.e., Suggested shift for exchange and the wanted shift.

| Message f | from webpage                                                        | × |
|-----------|---------------------------------------------------------------------|---|
| ?         | Suggested Shift 21 May 2019<br>Wanted Shift 03 Jun 2019<br>Publish? |   |
| E         | OK Cancel                                                           |   |

Once confirmed you will notice your shift published on the calendar.

|          | 3 |
|----------|---|
| , Steven |   |
|          |   |
|          |   |
|          |   |
|          |   |

Other employees can now see the shift and choose do the shift exchange as requested.

You can delete the shift that has been published up until it has been accepted for shift exchange with another employee.

Click on the shift you have published.

|                        | 3 |
|------------------------|---|
| , Steven<br>Click here |   |

The shift details will appear including the wanted shift and the shift you have published.

You can now click delete and OK once the confirmation appears.

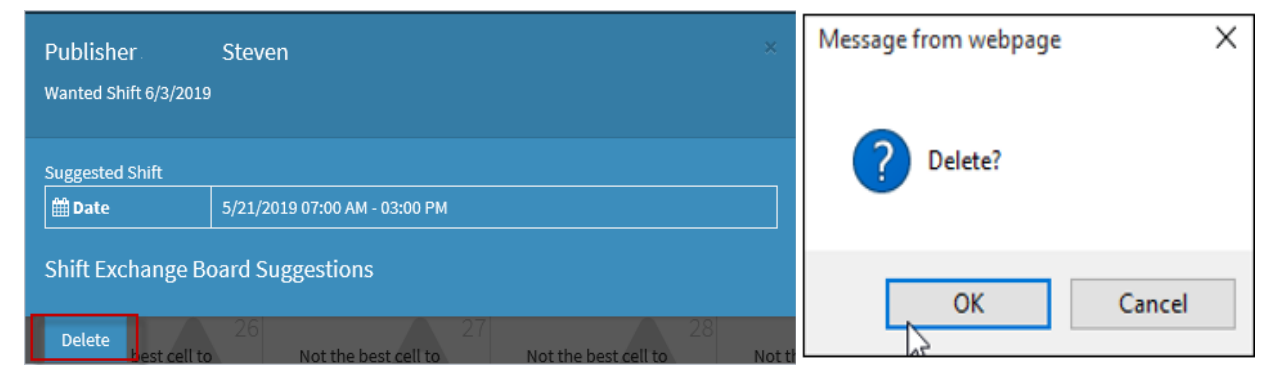

Once deleted, the shift will no longer will appear on the calendar

### **Availability- Edit**

From the menu on the left hand side, navigate to Availability / By Date.

| Sarah                 |   |
|-----------------------|---|
| Ö Welcome             |   |
| Employee Profile      | < |
| <br>                  | < |
| —                     | < |
| 🗂 Schedule            | < |
| Attendance            | < |
| G <u>Availability</u> | ~ |
| By Date               |   |
| O Time Card           | < |
| 🕒 Time Off            | < |
|                       |   |

The calendar for the current month will appear displaying your existing availability.

|                                                                      |                                                               | October 20                                                           | 18                                                            |
|----------------------------------------------------------------------|---------------------------------------------------------------|----------------------------------------------------------------------|---------------------------------------------------------------|
| Mon                                                                  | Tue                                                           | Wed                                                                  | Thu                                                           |
| 1                                                                    | 2                                                             | 3                                                                    | 4                                                             |
| Morning ●<br>Afternoon ●<br>Evening ●<br>Night ●<br>Request <b>○</b> | Morning ⊕<br>Afternoon ⊕<br>Evening ⊛<br>Night ⊕<br>Request € | Morning ⊛<br>Afternoon ⊛<br>Evening ⊛<br>Night ⊛<br>Request ©        | Morning ⊕<br>Afternoon ⊕<br>Evening ⊕<br>Night ⊕<br>Request O |
| 8                                                                    | 9                                                             | 10                                                                   | 11                                                            |
| Morning ⊛<br>Afternoon ⊛<br>Evening ⊛<br>Night ⊛<br>Request €        | Morning ●<br>Afternoon ●<br>Evening ●<br>Night ●<br>Request ● | Morning ⊛<br>Afternoon ⊛<br>Evening ⊛<br>Night ⊛<br>Request <b>©</b> | Morning ⊛<br>Afternoon ⊛<br>Evening ⊛<br>Night ⊛<br>Request O |

**Note:** Availability follows the shift designation of *Morning*, *Afternoon*, *Evening* or *Night*. The circle beside the shift type is filled in when available (All available above).

Click on or beside the shift type on the date(s) to edit. To deselect, simply click again.

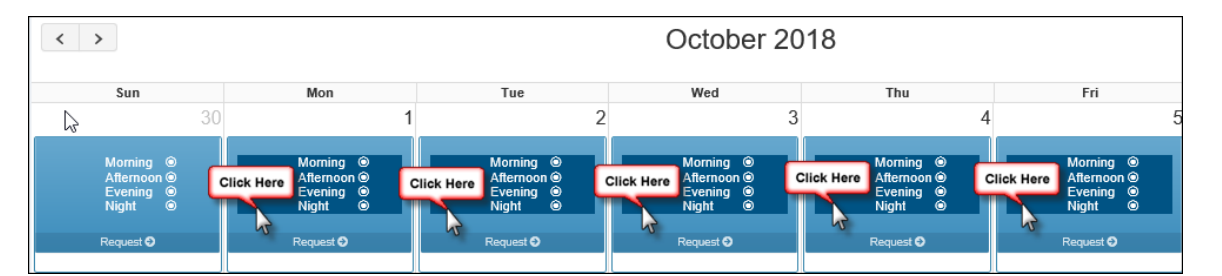

The date will display a dark blue band when selected (the 1<sup>st to</sup> the 5<sup>th</sup> are selected below):

Click Request. If you have selected multiple dates, you may click Request on any one of them.

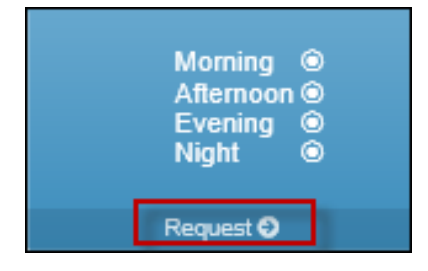

The following menu will appear:

| Availability Request                                                                                                    |                   |  |
|----------------------------------------------------------------------------------------------------|-------------------|--|
| (for selected items only)                                                                                                    |                   |  |
|                                                                                                    |                   |  |
| Request                                                                                                    |                   |  |
| Morning                                                                                                    |                   |  |
| Afternoon                                                                                                    | M                 |  |
| Evening                                                                                                    | <b>v</b>          |  |
| Night                                                                                                    |                   |  |
| Comment                                                                                                    |                   |  |
| Only Afternoon or Evenings on those days please                                                                                                    |                   |  |
| Status                                                                                                    |                   |  |
| Unprocessed                                                                                                    |                   |  |
| Supervisor Comment                                                                                                    |                   |  |
|                                                                                                    |                   |  |
|                                                                                                    |                   |  |
| nor Save Afternoon a Afternoon Evening Evening | rnoon ©<br>ning © |  |

Under *Request,* tick the boxes beside the shift(s) you are available for (only *Afternoon* and *Evening* above).

Add a comment for your manager (optional).

Click Save.

## **Availability - Manager Approval**

Follow the process for edit Availability.

Await manager approval (if required) to see the changes on your calendar. If no manager approval is required, you will see the changes immediately on your calendar.

Note: The edited availability is indicated with a shadowed arrow within the dates selected:

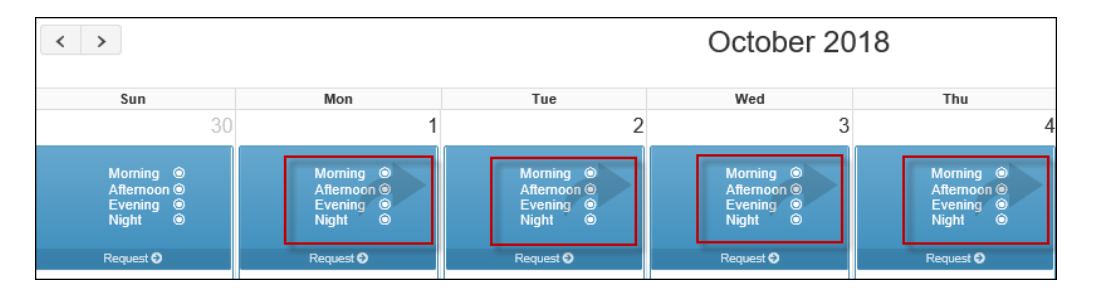

When the manager has approved your request, you will see the change on your calendar as shown below.

| < >                                              | October 2018                                     |                                                  |                                                  |                                                  |                                                  |
|--------------------------------------------------|--------------------------------------------------|--------------------------------------------------|--------------------------------------------------|--------------------------------------------------|--------------------------------------------------|
| Sun                                              | Mon                                              | Tue                                              | Wed                                              | Thu                                              | Fri                                              |
| 30                                               | 1                                                | 2                                                | 3                                                | 4                                                | 5                                                |
| Morning ⊛<br>Aftermoon ⊕<br>Evening ⊛<br>Night ⊛ | Morning O<br>Afternoon ⊙<br>Evening ⊙<br>Night O | Morning O<br>Afternoon ©<br>Evening ⊛<br>Night O | Morning O<br>Afternoon ⊙<br>Evening ⊙<br>Night O | Morning ⊛<br>Afternoon ⊚<br>Evening ⊛<br>Night ⊛ | Morning O<br>Afternoon ⊙<br>Evening ⊙<br>Night O |
| Request 🥹                                        | Request 📀                                        | Request O                                        | Request 📀                                        | Request 🛛                                        | Request O                                        |

Notice that the 4<sup>th</sup> was denied and all the shift types are still available. The manager may also add a comment (optional).

Once a request has been approved, it may only be edited by the manager.

| Availability Request ×                          |   |   |  |  |  |
|-------------------------------------------------|---|---|--|--|--|
| 10/04/2018                                      |   |   |  |  |  |
| Morning                                         | Γ | M |  |  |  |
| Afternoon                                       |   |   |  |  |  |
| Evening                                         |   |   |  |  |  |
| Night                                           |   |   |  |  |  |
| Request                                         |   |   |  |  |  |
| Morning                                         |   |   |  |  |  |
| Afternoon                                       |   |   |  |  |  |
| Evening                                         |   |   |  |  |  |
| Night                                           |   |   |  |  |  |
| Comment                                         |   |   |  |  |  |
| Only Afternoon or Evenings on those days please |   |   |  |  |  |
| Status                                          |   |   |  |  |  |
| Denied                                          |   |   |  |  |  |
| Supervisor Comment                              |   |   |  |  |  |
| Unfortunately this date will not work           |   |   |  |  |  |

## **Time Banks**

From the menu on the left hand side, navigate to Attendance / Time Bank.

| 0  | Sarah         |       |   |  |
|----|---------------|-------|---|--|
| )  |               |       |   |  |
| ¢  | Welcome       |       |   |  |
| ٩  | Employee Pro  | ofile | < |  |
| Ø  | HR            |       | < |  |
| 11 | Shift Exchang | e     | < |  |
| Ľ  | Schedule      |       | < |  |
| 1  | Attendance    |       | ~ |  |
|    |               |       |   |  |
| 血  | Time Bank     |       |   |  |
| G  | Availability  |       | < |  |
| 0  | Time Card     |       | < |  |
| ۵  | Time Off      |       | < |  |

The time bank information will appear as shown below:

| Time Bank        |                                                                                       |        |              |         |
|------------------|---------------------------------------------------------------------------------------|--------|--------------|---------|
| Regular          | Current Year Hours     Ourrent Year Dollars     Next Year Hours     Next Year Dollars |        | Show in Days |         |
| Code Description | Carry Over                                                                            | Earned | Taken        | Balance |
| SICK SICK        | 0:00                                                                                  | 75:00  | 29:00        | 46:00   |
| VAC VACATION     | 0:00                                                                                  | 925:00 | 8:00         | 917:00  |

**Note:** The hours will appear in HH:MM format (hours and minutes).

## Time Card – View

From the menu on the left side, navigate to Time Card / Hours:

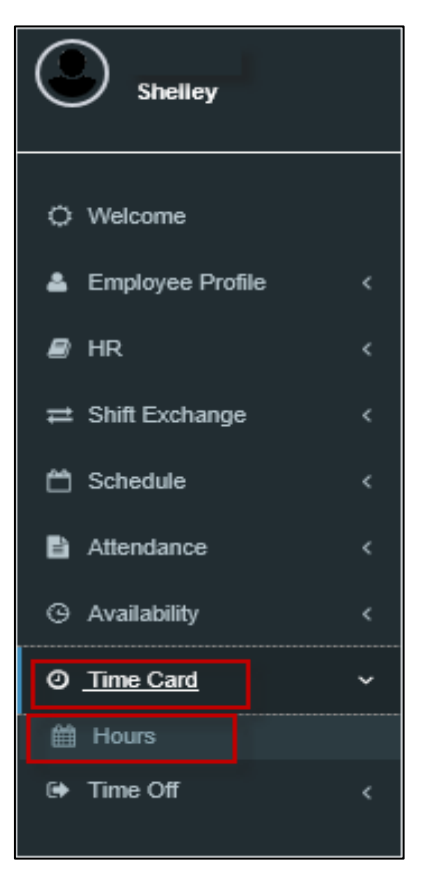

### Note: The Time Card will appear in calendar view

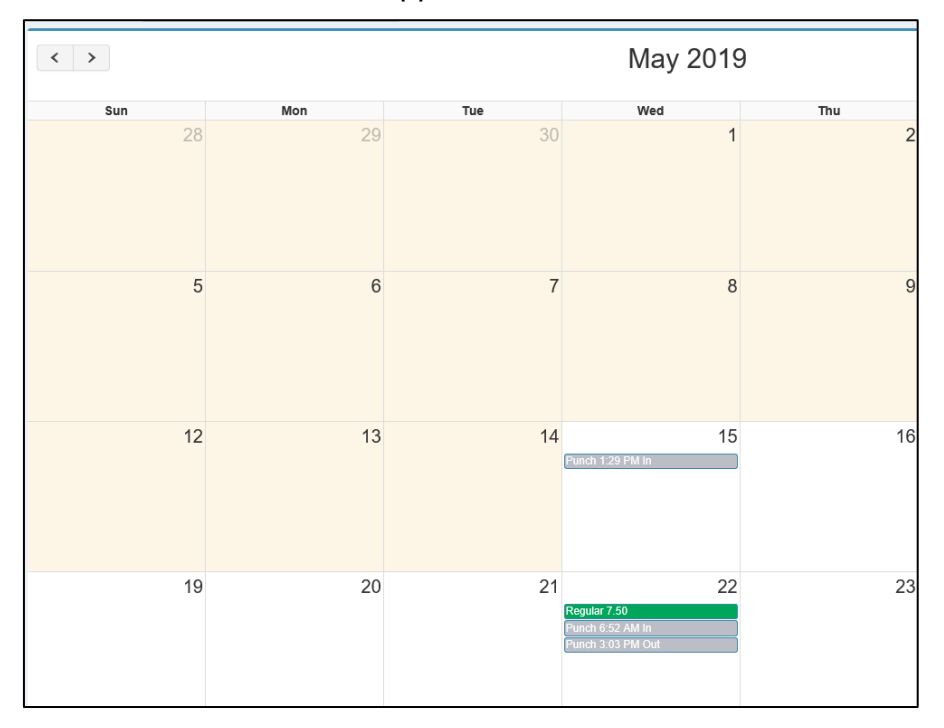

On the left side you will be able to see your total amount of hours within the selected pay period broken down into Regular, Holiday, Overtime, Premiums, and Attendance(i.e., Vacation, sick etc.)

| Total Hours |        |
|-------------|--------|
| Days        | 14 000 |
| Regular     | 7.50   |
| Holiday     | 0.00   |
| Overtime    | 0.00   |
| Premium     | 0.00   |
| Attendance  | 0.00   |
| Grand Total | 7.50   |

Underneath the total hours section, you will be able to view the colour legend that coincides with the colours on the *Time Card*.

For example, Regular hours indicate in the ledgend as green, therefore all regular hours worked will appear in green on the timecard on the right side.

| Hour Types |   |
|------------|---|
| Draggable  |   |
| Regular    |   |
| Holiday    |   |
| Attendance |   |
| Punch      | Ð |
| • Overtime |   |
| Premium    |   |

On the bottom left hand side you will see an option to filter. Anything selected will show on your time card and anything unselected will not be included in the *Time Card* screen.

| Filter     |              |  |
|------------|--------------|--|
| 🗹 Regular  |              |  |
| Holiday    |              |  |
| Overtime   |              |  |
| ✓ Premium  |              |  |
| Attendance |              |  |
| Punch      |              |  |
| ✓ Time Off |              |  |
| Select All | Deselect All |  |

#### Page24

# Submit Time Off Request

From the menu on the left side, navigate to Time Off/Daily.

| Shelley            |   |
|--------------------|---|
|                    |   |
| Q Welcome          |   |
| 💄 Employee Profile | < |
| 🔊 HR               | < |
| ≓ Shift Exchange   | < |
| 🛱 Schedule         | < |
| Attendance         | < |
| ③ Availability     | < |
| ⊘ Time Card        | < |
| ➡ <u>Time Off</u>  | ~ |
| Daily              |   |

The calendar for the current month will appear that will show any time off requests already submitted.

| Time Off Codes                               | < > |     |     | June 2019 |     |     |
|----------------------------------------------|-----|-----|-----|-----------|-----|-----|
| Draggable                                    | Sun | Mon | Tue | Wed       | Thu | Fri |
| Riskout                                      | 26  | 27  | 28  | 29        | 30  | 31  |
|                                              |     |     |     |           |     |     |
| FLT Float - Taken                            |     |     |     |           |     |     |
| åx ● ₩                                       |     |     |     |           |     |     |
| JURY Jury Duty<br>≜x ● 營                     | 2   | 3   | 4   | 5         | 6   | 7   |
| LOAS Leave of Absense w Sen                  |     |     |     |           |     |     |
| MLAS Medical Leave of Absence                |     |     |     |           |     |     |
| STAT Stat-Taken<br>▲ ● 營                     | 9   | 10  | 11  | 12        | 13  | 14  |
| STPO Stat - Payout                           |     |     |     |           |     |     |
| Showing 1 to 6 of<br>12 entries Previous 1 2 |     |     |     |           |     |     |

Note: This is screen is dragable

To process your *Time Off Request,* please click, drag and drop the code from the left hand side and drop it onto the day in which you want to take the time on.

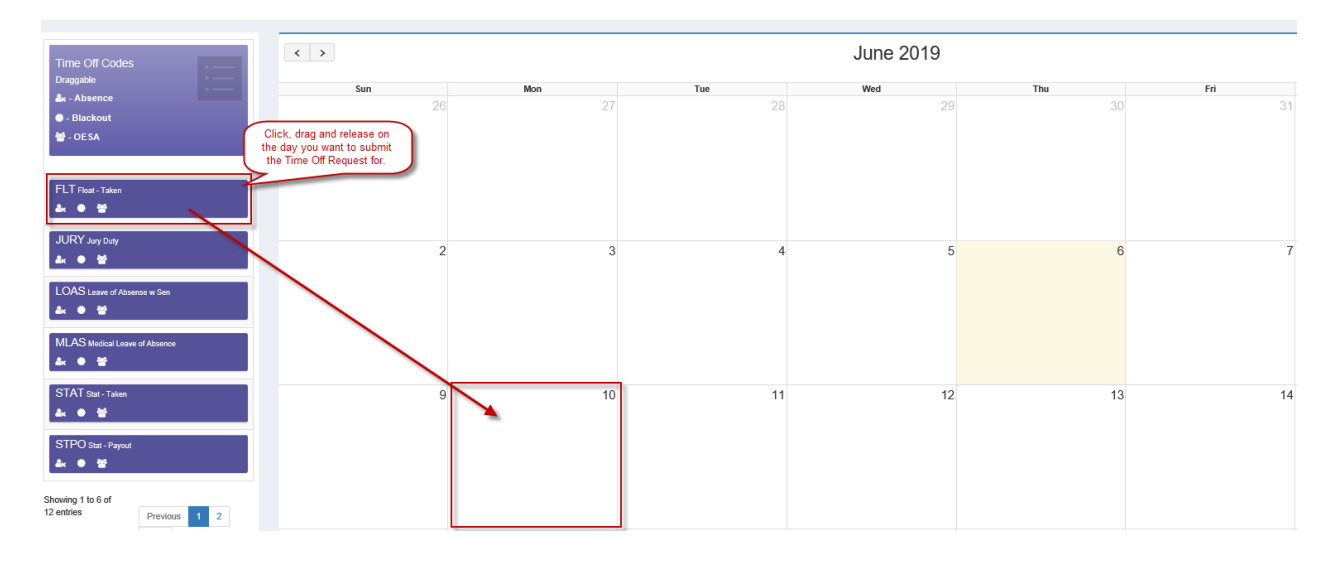

Once released, the system will generate the below pop-up.

| Code       | FLT (Float - Taken) |
|------------|---------------------|
| Hours      |                     |
| Full Day   | <b>Z</b>            |
| Days       | 6/10/2019           |
| Amount     |                     |
| Comment    |                     |
| Pay Option | None                |

You will be able to enter the number of hours you want to take, select multiple dates, and write any comments for your manager.

Select Save

2

The system will then try to process your request.

If you do not have enough time in your bank, or you are not eligible for the bank, the below popup will appear:

| Time Of | f Request  |         |        |                                              |
|---------|------------|---------|--------|----------------------------------------------|
| 🔒 Re    | quest cann | ot be p | rocess | ed                                           |
|         |            |         |        |                                              |
| FLT     | 6/10/2019  | 0:00    | \$0.00 | Employee not eligible for Time Bank(s) (F60) |
| Cancel  |            |         | -      |                                              |

If this pop-up appears, you will not able to submit your request for approval.

If you do have enough time in your bank and you are eligible for the bank, the below pop-up will appear:

| Time Off Request ×            |           |       |        |            |  |   |  |
|-------------------------------|-----------|-------|--------|------------|--|---|--|
| Request will be processed as: |           |       |        |            |  |   |  |
| Code                          |           | Hours | Payout | Validation |  |   |  |
| FLT                           | 6/10/2019 | 0:00  | \$0.00 |            |  |   |  |
| Save                          | Cancel    |       |        | Tue        |  | W |  |

This will be where you will be able to confirm the details of your request.

Once you confirm the details, you can select" save". This will send your request to your manager for approval.

Once you have submitted the Time Off Request, a blue box will appear on the day in which you submitted it on with a reference number.

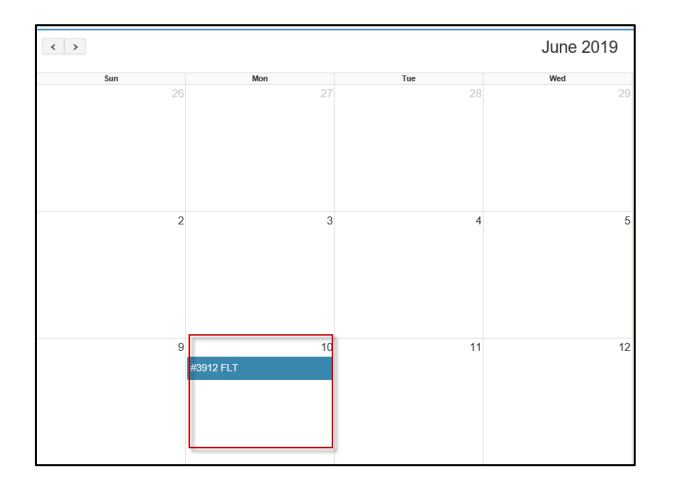

If you would like to see the details of the request and/or delete/make changes to the request, select the blue box on the day.

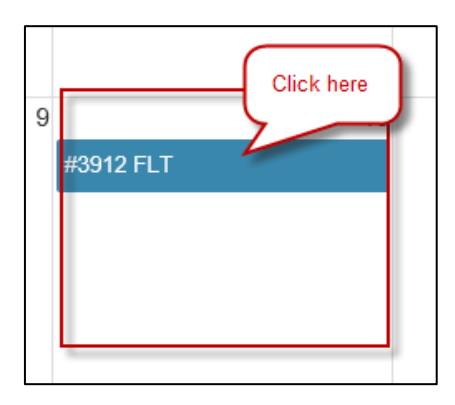

The following pop-up will appear:

| Time Off Request #3912 |             |                     |  |  |  |
|------------------------|-------------|---------------------|--|--|--|
| Code                   | FLT (f      | FLT (Float - Taken) |  |  |  |
| Hours                  | ø           | 0:00                |  |  |  |
| Full Day               | <b>V</b>    |                     |  |  |  |
| Days                   | m           | 06/10/2019          |  |  |  |
| Amount                 | ø           | 0                   |  |  |  |
| Comment                |             |                     |  |  |  |
| Supervisor Comment     |             |                     |  |  |  |
| Pay Option             | None        |                     |  |  |  |
| Priority               | Usual       |                     |  |  |  |
| Status                 | Unprocessed |                     |  |  |  |
|                        |             |                     |  |  |  |
| Save Delete Cancel     |             |                     |  |  |  |

In this screen, you will be able make any changes and/or delete request prior to your manager approving/denying the request.

Note: If your manager has approved/denied the request, you will not be able to make any more modifications or delete the request.